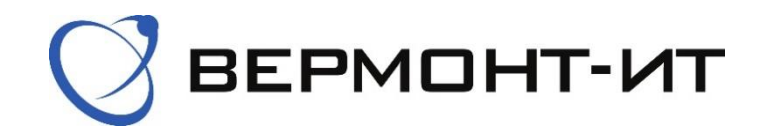

## Инструкция по настройке роутера SNR RT622-G31

Перед настройкой роутера сперва его необходимо подключить к розетке адаптером питания (в разъём «**POWER**») и к основному сетевому кабелю (в разъём «**WAN**»).

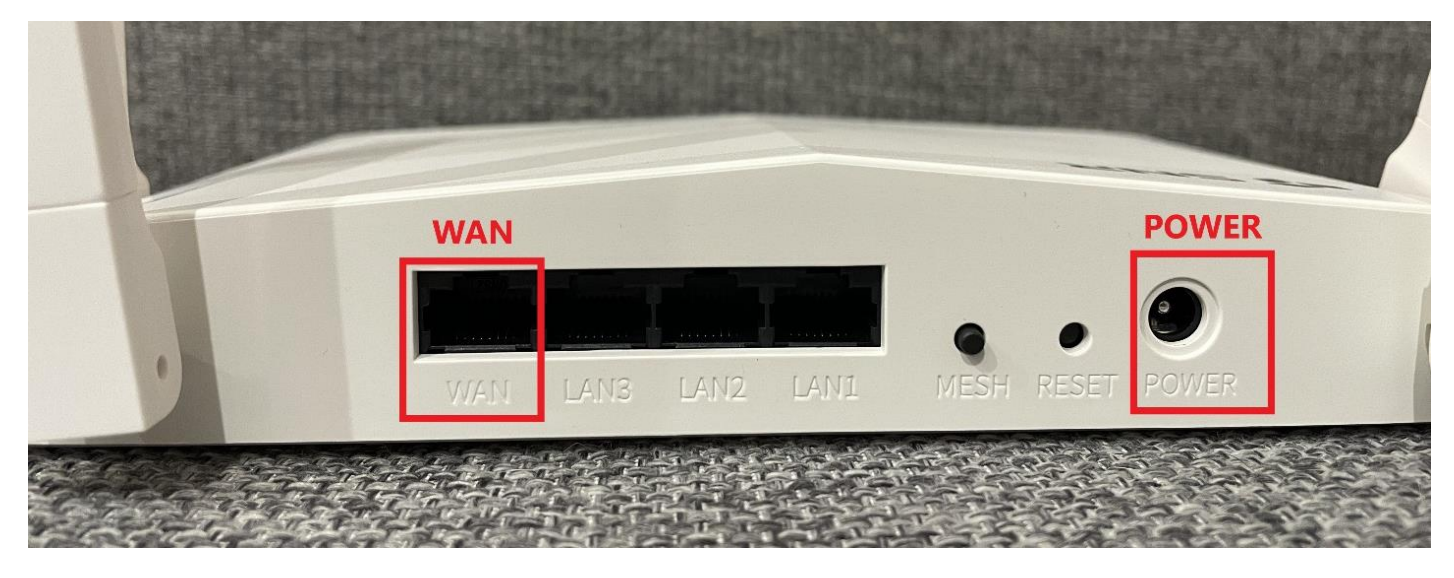

После того, как роутер загрузится, в списке **Wi**–**Fi** сетей на Вашем устройстве появятся одна или две новые сети, в зависимости от технических характеристик Вашего устройства с названиями **«SNR**–**CPE**–\*\*\*\*» и **«SNR**–**CPE**–\*\*\*\*–**5GHZ»**. Необходимо подключиться к любой из них. Стандартный пароль и точное название сети указаны на обратной стороне роутера.

После подключения к **Wi–Fi** сети можем переходить к настройке роутера:

**1)** Переходим в браузер и в адресной строке прописываем **«192.168.1.1»,** переходим на данную страницу.

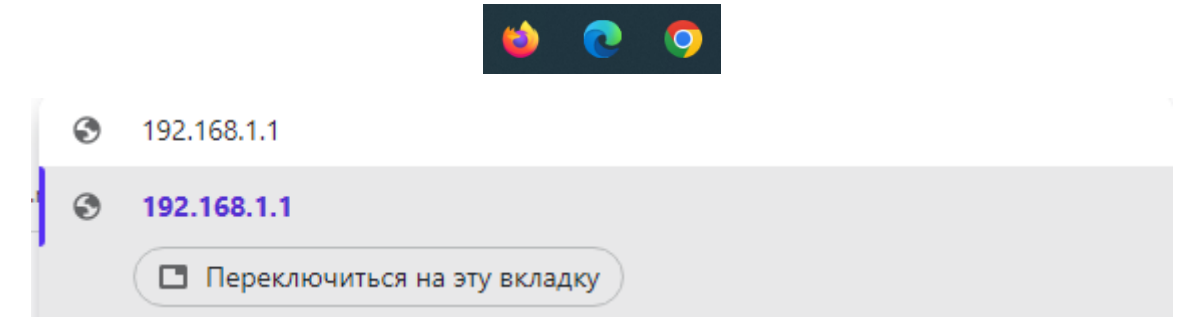

**2)** Вводим стандартные логин и пароль (указаны на обратной стороне корпуса роутера). Нажимаем *Войти*.

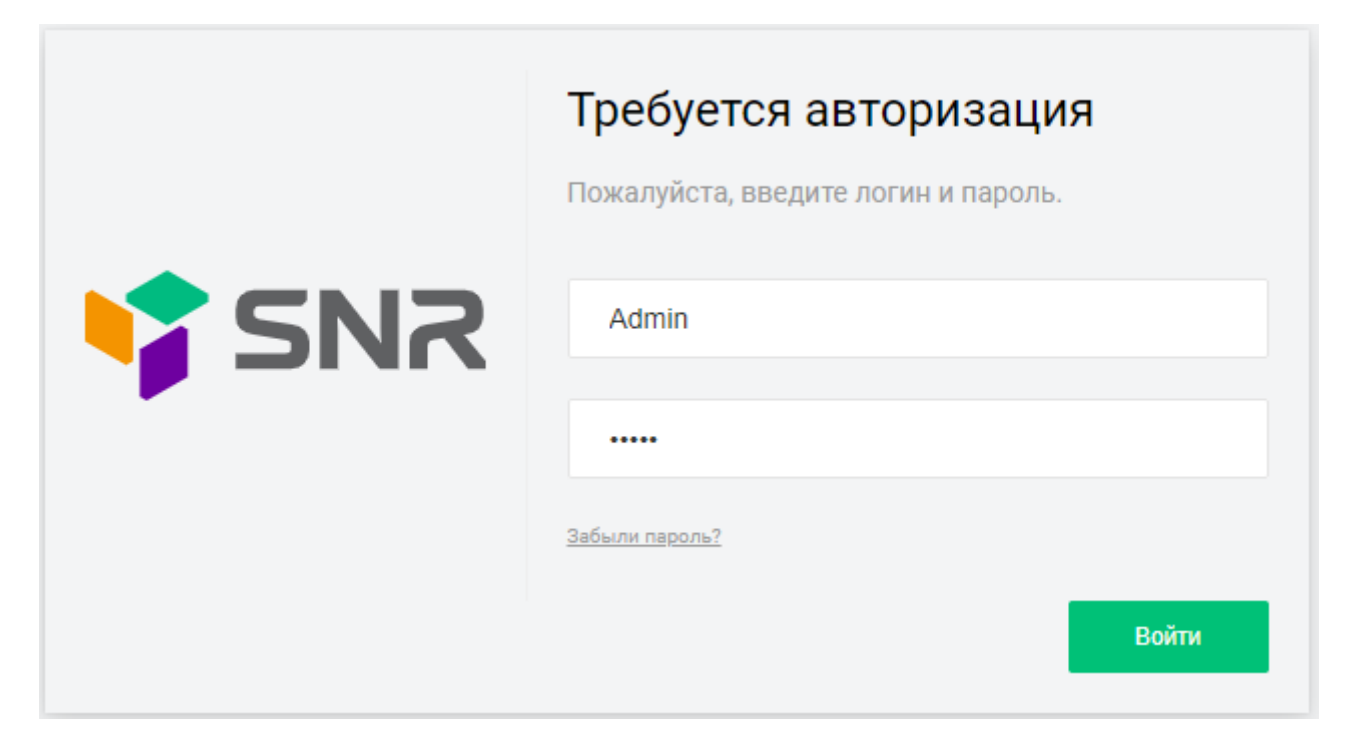

**3)** В открывшемся окне Вам предложат пройти быструю настройку. Нажимаем *Продолжить*.

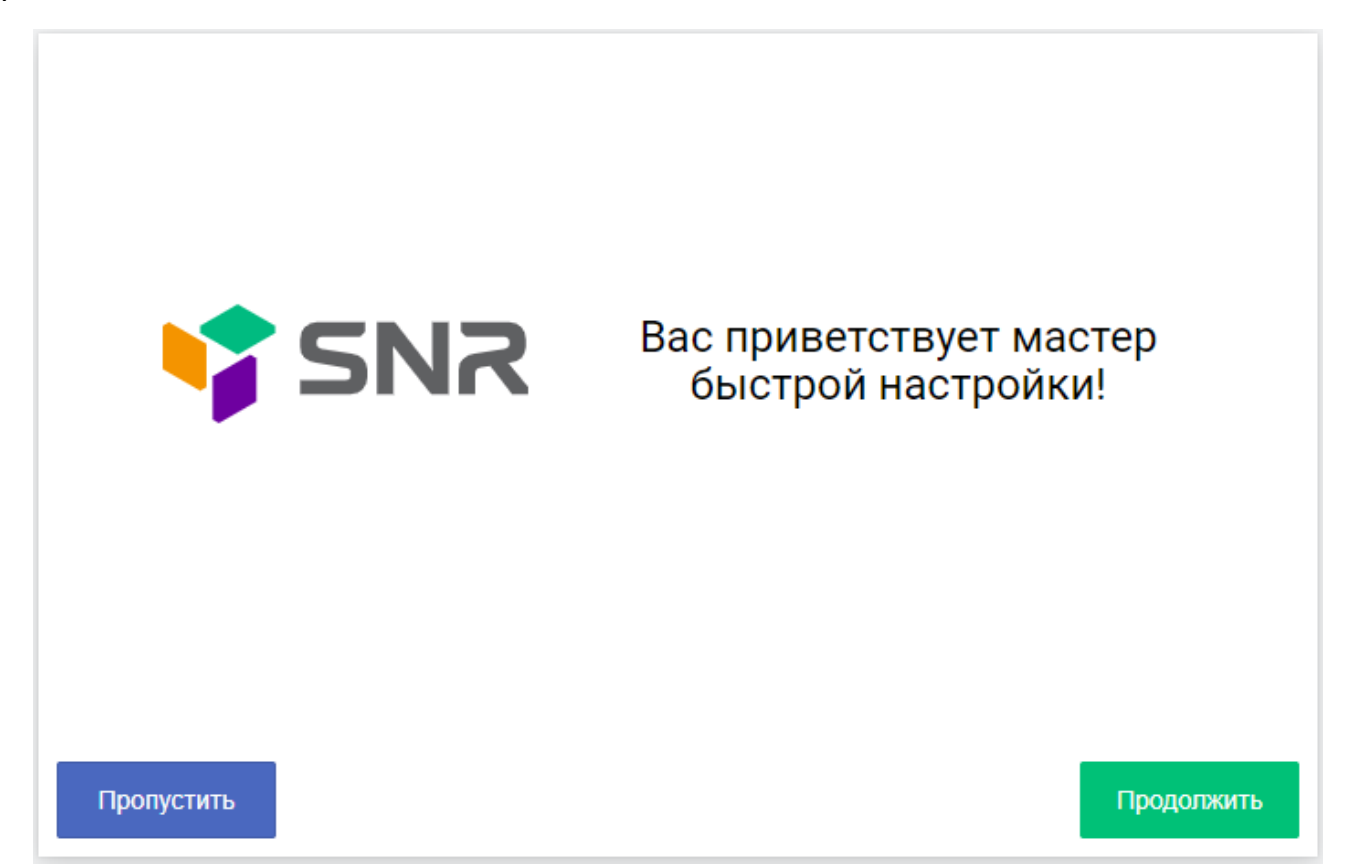

**4)** В окне «Выбор языка» устанавливаем Язык «Русский (Russian)». Нажимаем *Продолжить*.

| Выбор языка |                   | Шаг 1 из 5 |
|-------------|-------------------|------------|
| Язык        | Русский (Russian) | ~          |
|             |                   |            |
|             |                   |            |
|             |                   |            |
|             |                   |            |
| Назад       |                   | Продолжить |

**5)** Далее выставляем следующие настройки (согласно сетевым реквизитам из договора) в окне «Настройки интернет соединения»:

- Протокол: Статический адрес
- **IP**-адрес: уникальный адрес, который указан в договоре и личном кабинете
- Маска подсети: 255.255.255.0
- Шлюз по умолчанию: Основной шлюз, который указан в договоре
- Сервис DNS: Использовать собственные DNS-серверы
- Основной **DNS:** 10.100.100.6
- Альтернативный DNS: 77.91.193.205
- МАС-адрес: Оставляем По умолчанию
- Использовать **РРРоЕ / VPN подключение:** Нет

**ВАЖНО:** Для примера на картинке представлены вымышленные *IP*-адрес и Шлюз по умолчанию.

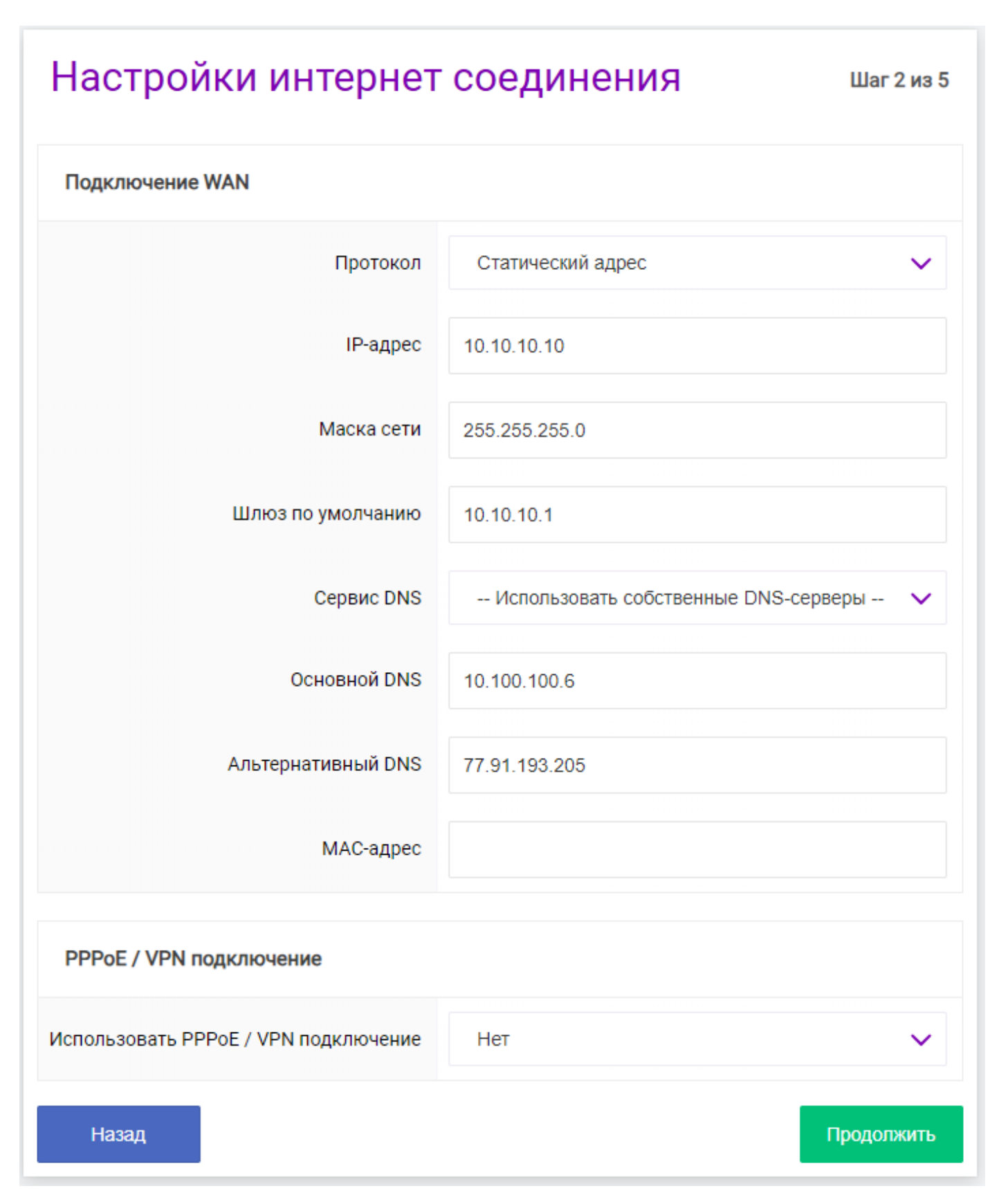

Нажимаем Продолжить.

6) В открывшемся окне можно изменить имена Wi–Fi сетей и пароли к ним. Для этого измените строки «Имя сети» и «Пароль» в разделах «Беспроводная сеть Wi–Fi 2.4 ГГц» и «Беспроводная сеть Wi–Fi 5 ГГц». Остальные поля оставляем По умолчанию. Нажимаем Продолжить.

| Настройки беспрово                         | Шаг 3 из 5          |            |  |
|--------------------------------------------|---------------------|------------|--|
| Беспроводная сеть Wi-Fi 2.4 ГГц            |                     |            |  |
| Канал                                      | Канал 6 (2437 МГц)  | ~          |  |
| Имя сети                                   | SNR-CPE-****        |            |  |
| Пароль                                     | Standart            |            |  |
| Беспроводная сеть Wi-Fi 5 ГГц              |                     |            |  |
| Канал                                      | Канал 36 (5180 МГц) | ~          |  |
| Имя сети                                   | SNR-CPE-****-5GHZ   |            |  |
| Пароль                                     | Standart1           |            |  |
| Дополнительные настройки беспроводной сети |                     |            |  |
| Режим безопасности                         | WPA2 Personal       | ~          |  |
| Назад                                      |                     | Продолжить |  |

7) Окно «Настройка VLAN» оставляем По умолчанию. Нажимаем Продолжить.

| Настройка VLAN |       | Шаг 4 из 5 |
|----------------|-------|------------|
| Порты Ethernet |       |            |
| LAN1           | LAN2  | LAN3       |
| LAN 🗸          | LAN 🗸 | LAN 🗸      |
| Назад          |       | Продолжить |

**8)** В окне «Настройки доступа» необходимо изменить стандартный пароль для доступа к *Панели управления роутером*. Для этого вводим в соответствующие строки свои значения. Нажимаем *Продолжить*.

| Настройки доступа                        |       | Шаг 5 из 5 |  |  |
|------------------------------------------|-------|------------|--|--|
| Изменение пароля для пользователя: Admin |       |            |  |  |
| Пароль                                   |       | $\odot$    |  |  |
| Подтверждение пароля                     | ••••• | $\odot$    |  |  |
|                                          |       |            |  |  |
|                                          |       |            |  |  |
| Назад                                    |       | Продолжить |  |  |

**9)** В открывшемся окне нажимаем Применить. Дожидаемся применения всех настроек. Затем снова подключаемся к нашей **Wi**–**Fi** сети с изменённым названием и паролем. Если все данные введены верно, интернет начнет работать.

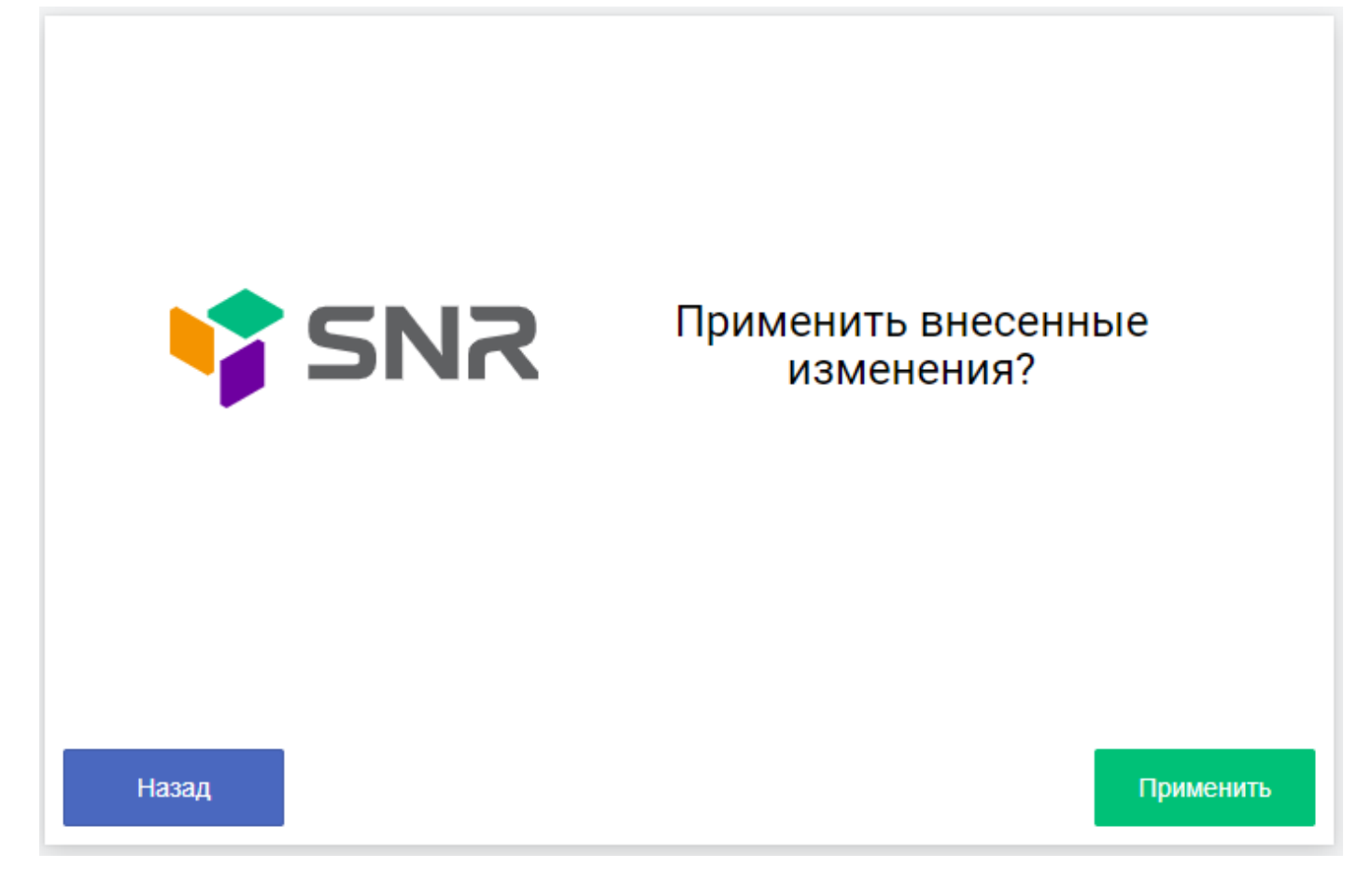

## <u>Примечание</u>

Если Вам потребуется сброс настроек роутера или его перенастройка, то необходимо чем-то тонким зажать кнопку **«Reset»** на корпусе роутера с задней стороны на **15** секунд. После сброса настроек следуйте данной инструкции с самого начала.

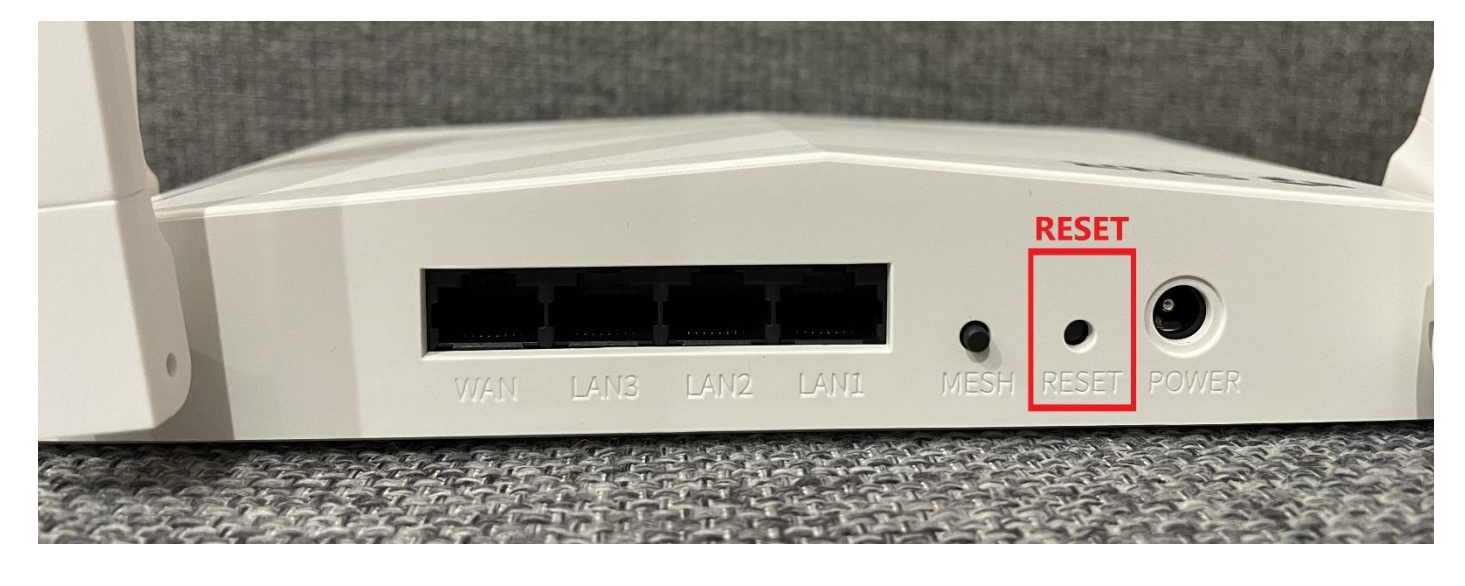